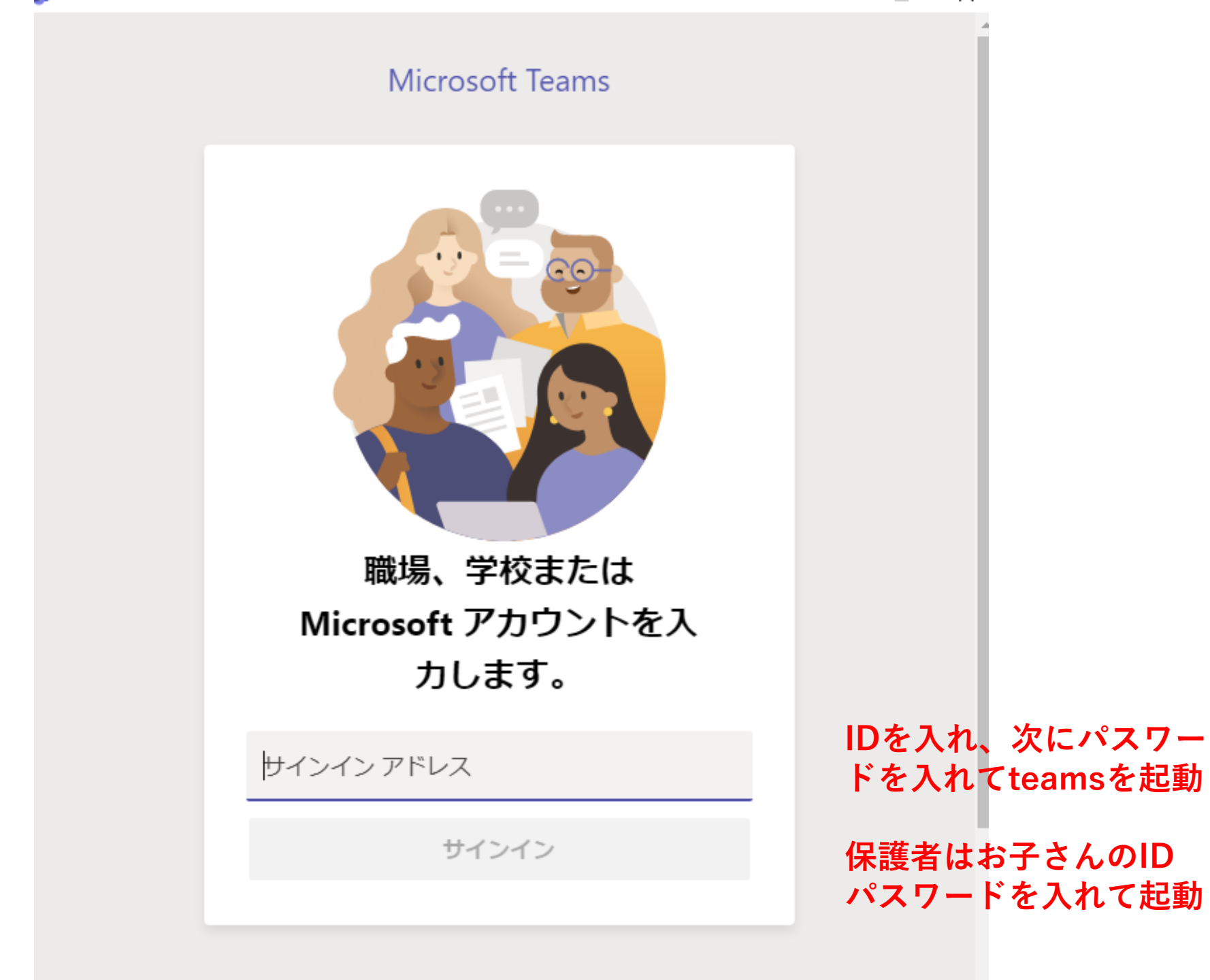

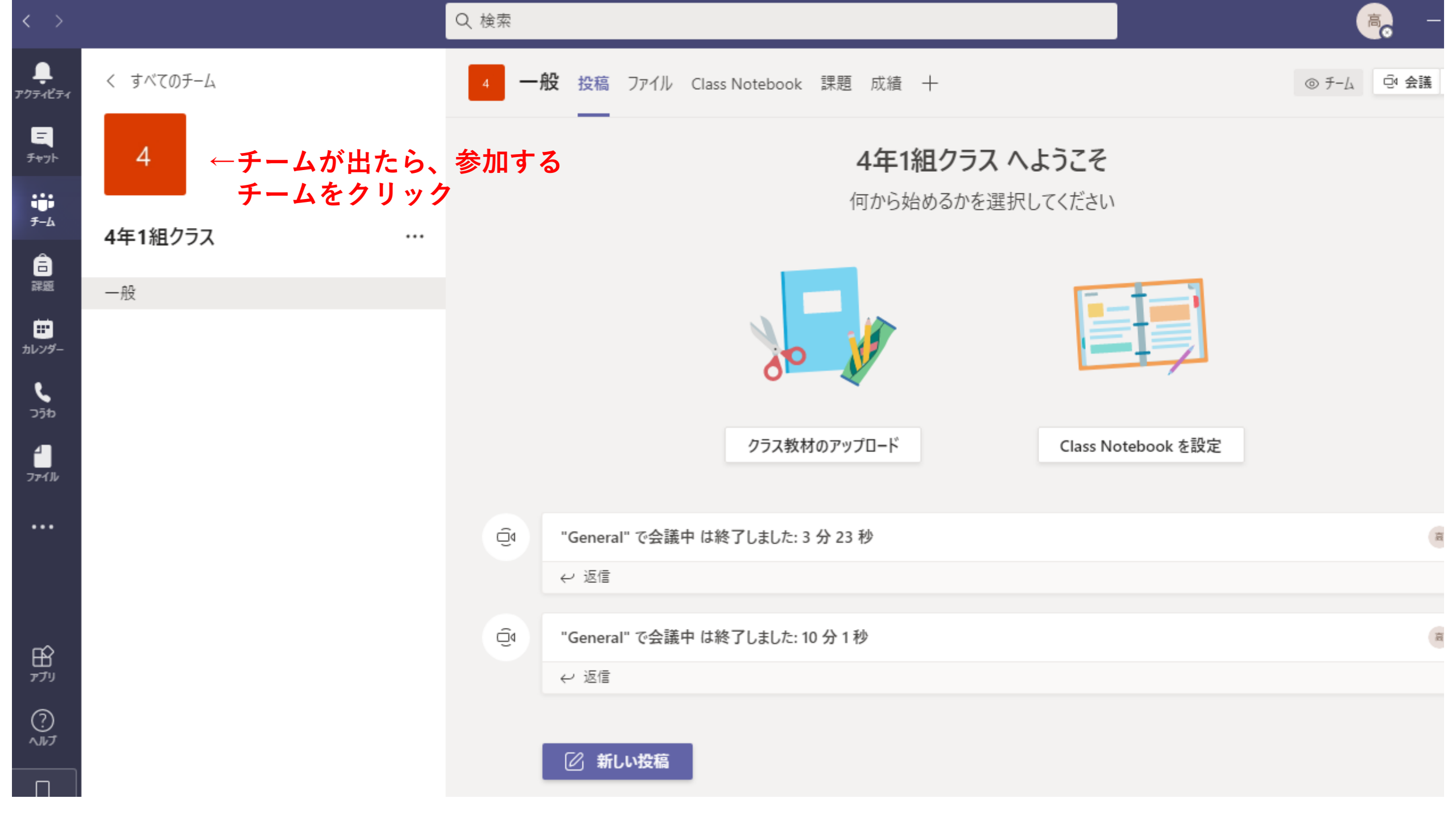

| < >                           |            |      | Q. 検索 |                                                                                                    |         |
|-------------------------------|------------|------|-------|----------------------------------------------------------------------------------------------------|---------|
| <b>਼</b><br>7777              | く すべてのチーム  |      | 4 —   | <b>役 投稿</b> ファイル Class Notebook 課題 成績 十                                                                                                    | © ₹-4 © |
| ═<br>チャット                     | 4          |      |       |                                                                                                    |         |
| <b>;;;</b><br><del>5</del> -ь |            |      |       | クラス教材のアップロード Class Notebook を設定                                                                                                    |         |
| â                             | 4年1組クラス・・・ | •    |       | 今日                                                                                                    |         |
| 課題                            | 一般         | je – | Û     | "General" で会議中 は終了しました: 3 分 23 秒                                                                                                    |         |
| 世<br>カレンダー                    |            |      |       | < 必 返信 (1) (1) (1) (1) (1) (1) (1) (1) (1) (1)                                                                                                    |         |
| <b>ر</b><br>کۇن               |            |      | Ű     | "General" で会議中 は終了しました: 10 分 1 秒                                                                                                    |         |
| 4                             |            |      |       | ✓ 返信                                                                                                    |         |
| ファイル                          |            |      | G     | '4年1組クラス' で会議                                                                                                    | 00:09   |
|                               |            |      |       |                                                                                                    |         |
|                               |            |      |       | 参加 ←参加をクリックします                                                                                                    |         |
| FR?                           |            |      |       | ● '4年1組クラス' で会議 を開始しました                                                                                                    |         |
| アプリ                           |            |      |       | ← 返信  □  □  □  □  □  □  □  □  □  □  □  □  □  □  □  □  □  □  □  □  □  □  □  □  □  □  □  □  □  □  □  □  □  □  □  □  □  □  □  □  □  □  □  □  □  □  □  □  □  □  □  □  □  □  □  □  □  □  □  □  □  □  □  □  □  □  □  □  □  □  □  □  □  □  □  □  □  □  □  □  □  □  □  □  □  □  □  □  □  □  □  □  □  □  □  □  □  □  □  □  □  □  □  □  □  □  □  □  □  □  □  □  □  □  □  □  □  □  □  □  □  □  □  □  □  □  □  □  □  □  □  □  □  □  □  □  □  □  □  □  □  □  □  □  □  □  □  □  □  □  □  □  □  □  □  □  □  □  □  □  □  □  □  □  □  □  □  □  □  □  □  □  □  □  □  □  □  □  □  □  □  □  □  □  □  □  □  □  □  □  □  □  □  □  □  □  □  □  □  □  □  □  □  □  □  □  □  □  □  □  □  □  □  □  □  □  □  □  □  □  □  □  □  □  □  □  □  □  □  □  □  □  □  □  □  □  □  □  □  □  □  □  □  □  □  □  □  □  □  □  □  □  □  □  □  □  □  □  □  □  □  □  □  □  □  □  □  □  □  □  □  □  □  □  □  □  □  □  □  □  □  □  □  □  □  □  □  □  □  □  □  □  □  □  □  □  □  □  □  □  □  □  □  □  □  □  □  □  □  □  □  □  □  □  □  □  □  □  □  □  □  □  □  □  □  □  □  □  □  □  □  □  □  □  □  □  □  □ □ |         |
| ?<br>~~"                      |            |      |       |                                                                                                    |         |
|                               |            |      |       | した。新しい投稿<br>ーー・・・・・・・・・・・・・・・・・・・・・・・・・・・・・・・・・・・                                                                                                    |         |

## ビデオと音声のオプションを選択してください

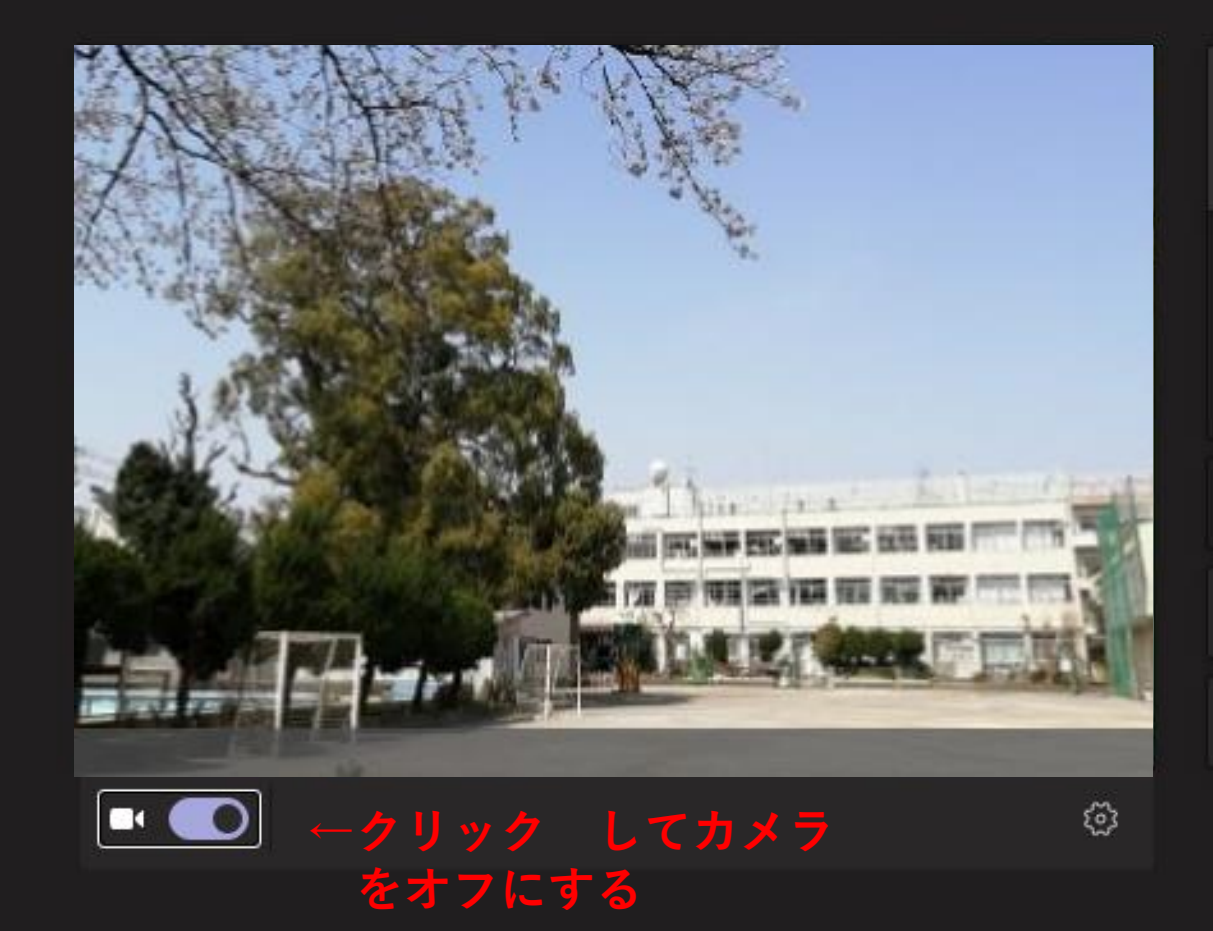

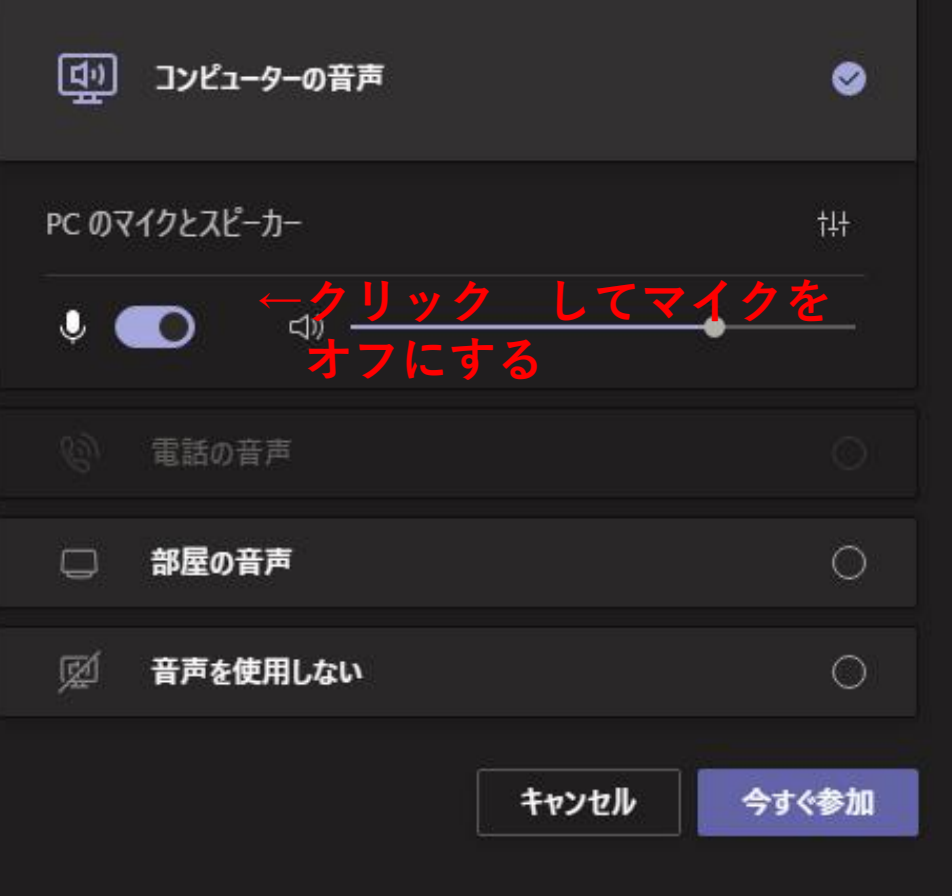

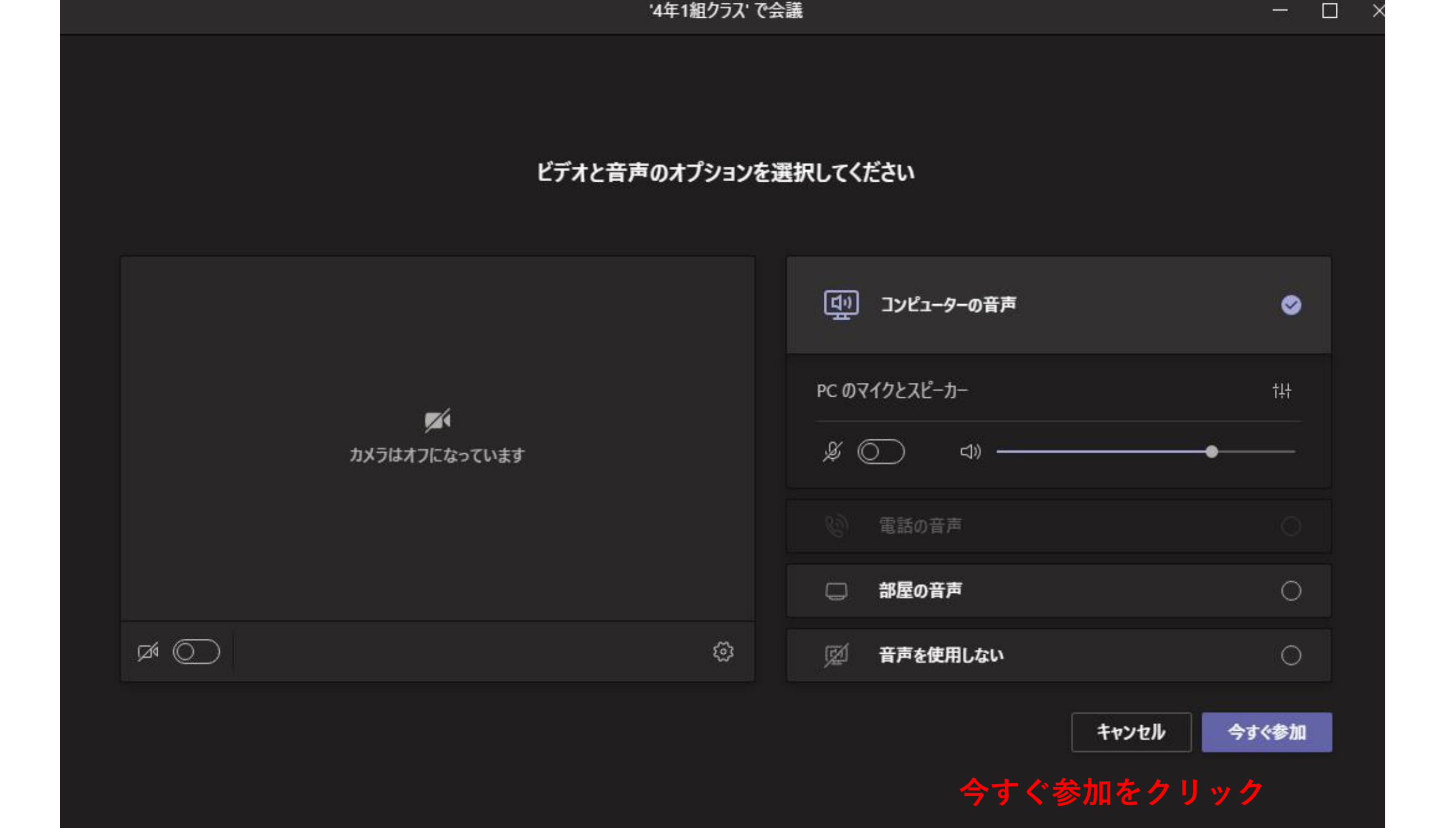

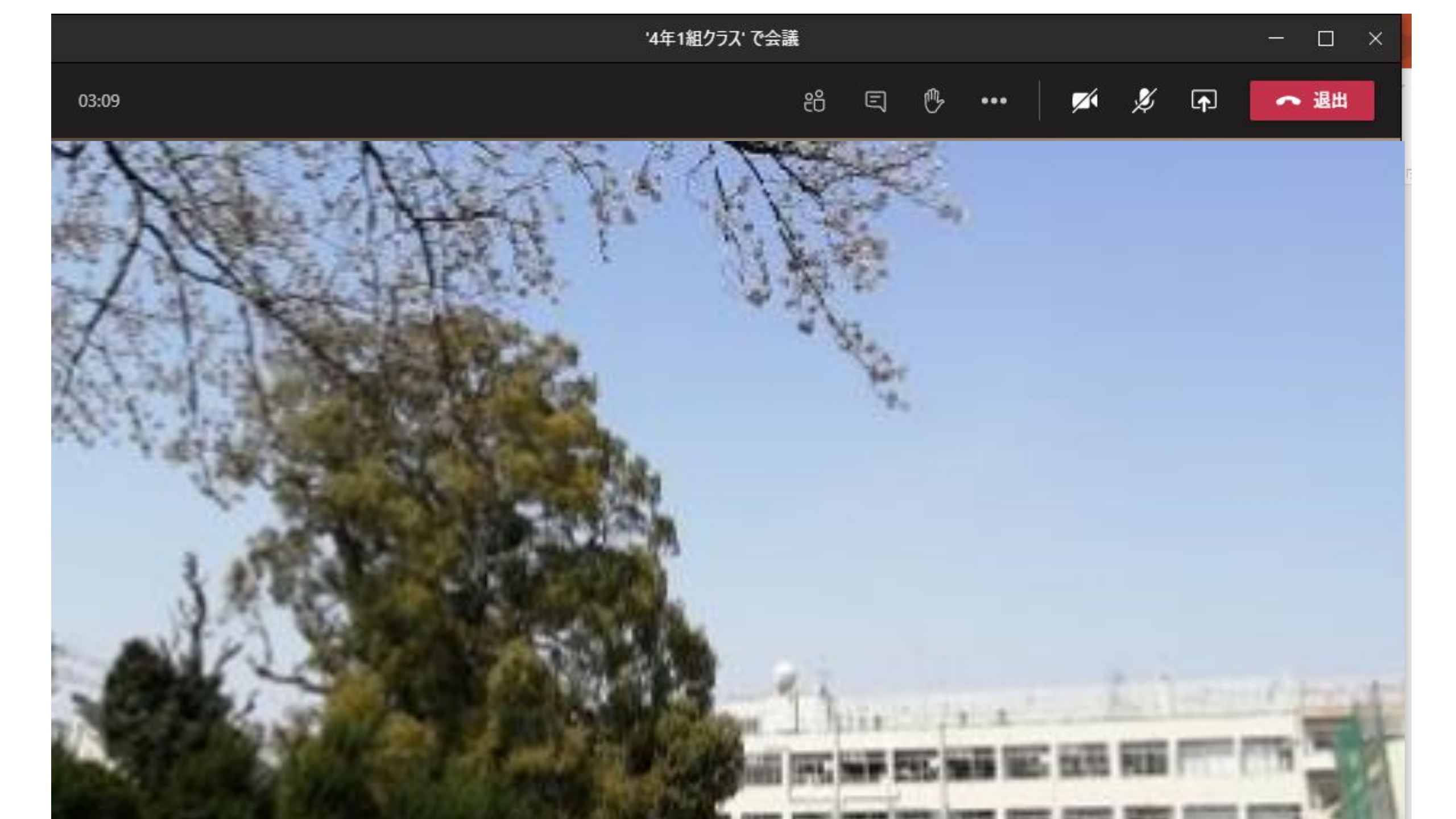

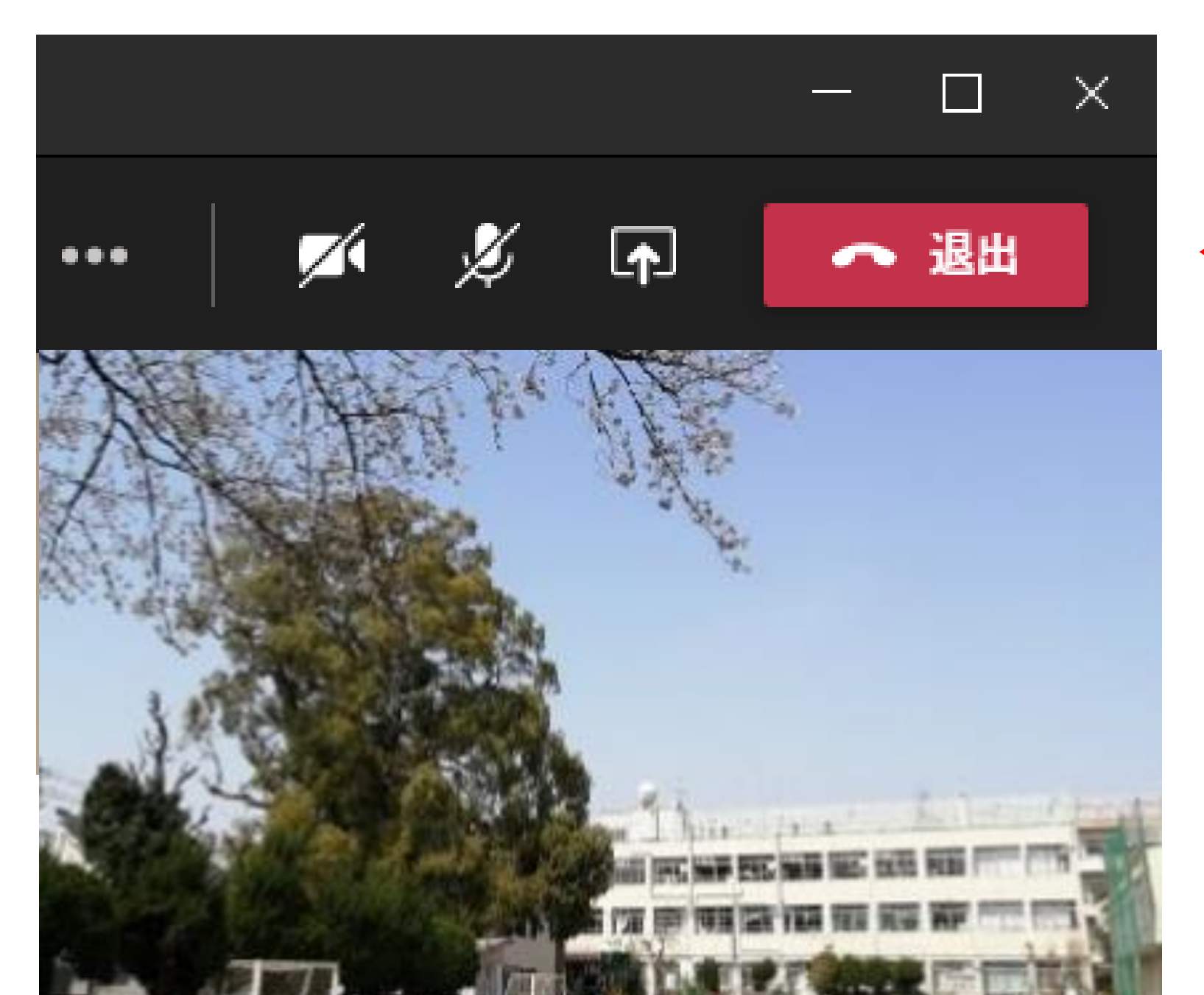

## ←電話マーク退出を クリックして終了